## A Brief Primer on How to Access and Use Oil and Gas Resources

## on the Ohio Department of Natural Resources Website

### https://ohiodnr.gov/home

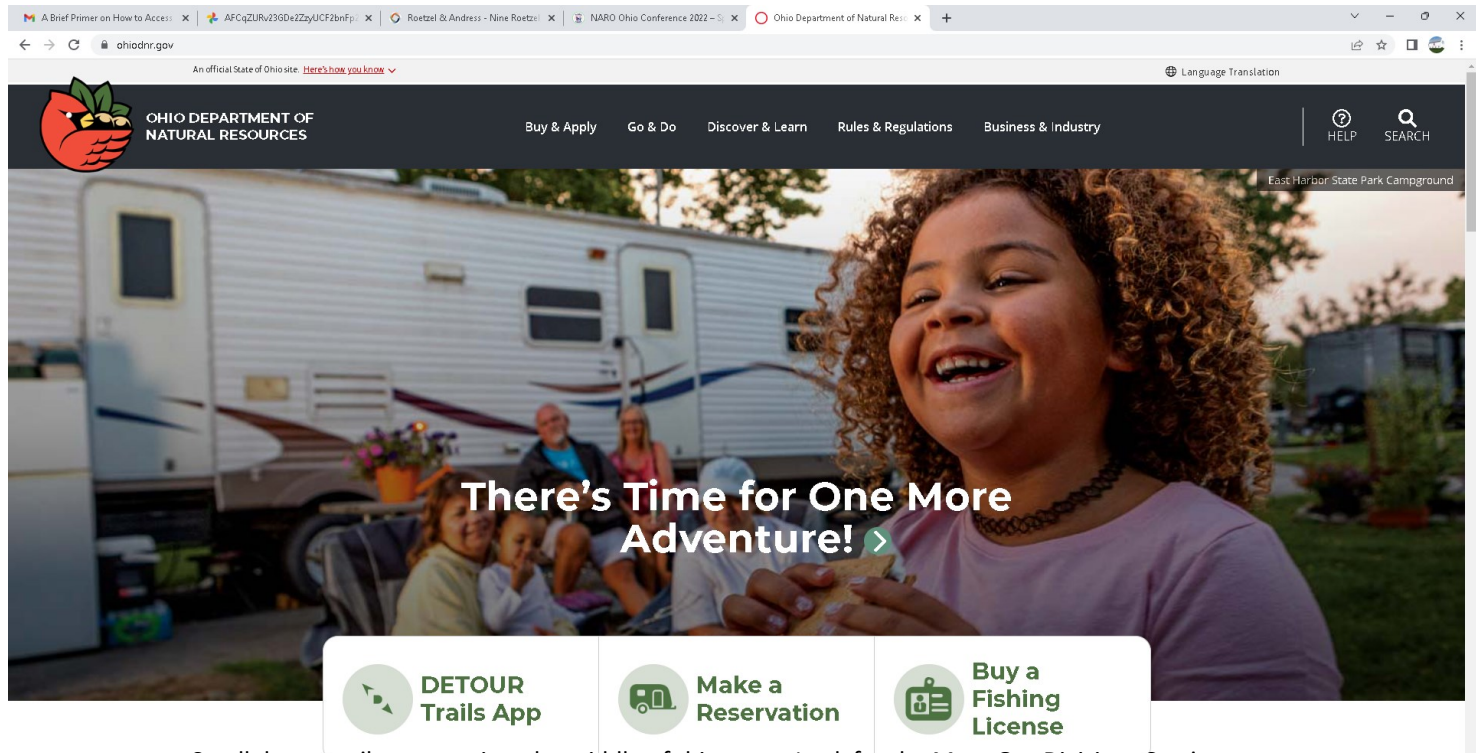

Scroll down until you can view the middle of this page - Look for the Meet Our Divisions Section

Then use the forward and back arrows until you see box labeled Division of Oil and Gas Resources

Click on that box (or type in the address immediately below) which will bring you to the Home Page of the Division of Oil and Gas Resources

https://ohiodnr.gov/discover-and-learn/safety-conservation/about-odnr/oil-gas/oil-gas

#### MEET OUR DIVISIONS

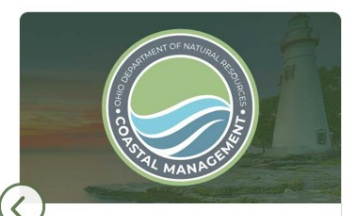

Office of Coastal Management

The Office of Coastal Management protects and restores the resources of Ohio's Lake Erie coastline and

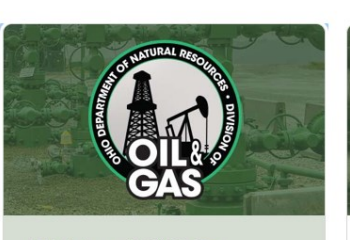

Division of Oil & Gas Resources

Regulating Ohio's oil and natural gas industry and protecting all Ohioans and our environment while ensuring the state's

# **Click Here**

This is <u>the</u> main page for interacting with the various oil and gas functions and datasets within the ODNR website. For most folks, links to the most useful and commonly used tools will be found on this page.

# **DIVISION OF OIL & GAS RESOURCES PAGE**

https://ohiodnr.gov/discover-and-learn/safety-conservation/about-odnr/oil-gas/oil-gas-resources/well-locator

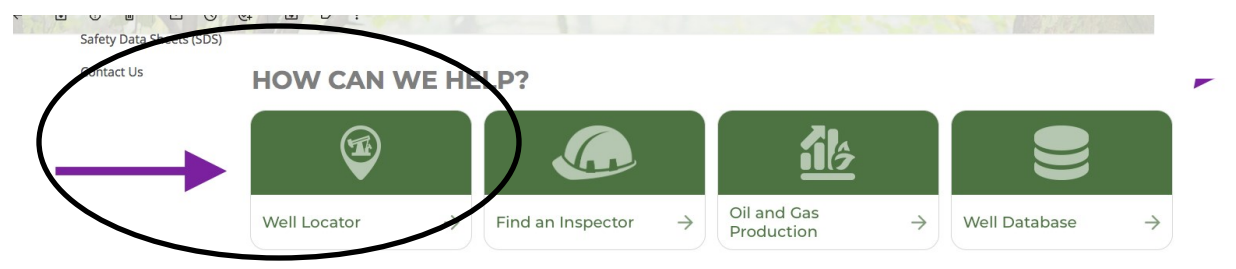

🔘 Well Locator | Ohio Department 🛛 🗙 🛛 🔕 ODNR Oil & Gas Well Viewer

▶ 🛢 Legend & Layers

County Bookmark

Other Tools

Print

- Q Search

By Attribute

Select A Laver:

Oil & Gas Wells

Well Name:

Well API Number: Example: 340892590000

Well Company Name:

Example: GRUBAUGH

Download GIS Oil 8 Download States

Example: HOPEWELL OI

 $\rightarrow$ C

4

#### Well Locator

Press the Well Locator Tile

Find and click the green Launch button on the top right of the page

#### LAUNCH 🗷

Click thru the user agreement and the begin using the +/- buttons top right of the map to hone in on the county/township/section that you are interested in viewing

For further granularity explore/ experiment with the Legends and Layers features listed vertically on the left hand side of the window one handy modification you can make is to uncheck the Wells by Status (Active) box - this will allow you to remove shallow vertical wells from being displayed, thus only deep horizontal wells will be depicted.

Under the Search/Select a Layer, you can also search by Oil & Gas Wells, Well Pads, Core Samples, Unitizations, Parcel Search and **Township Search** 

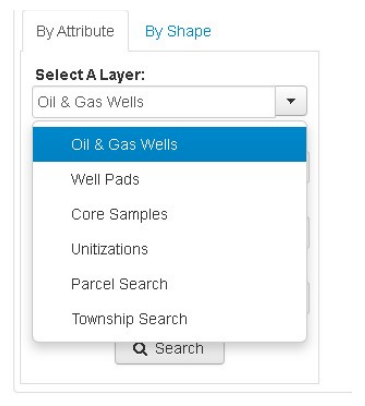

| gis.ohiodnr.gov/MapViewe                        | r??config=oilgaswells                   |                      |                    |
|-------------------------------------------------|-----------------------------------------|----------------------|--------------------|
| Ohio Oil & Gas We<br>ODNR - Division of Oil & O | as Q                                    |                      |                    |
| jend & Layers                                   |                                         |                      | 1                  |
| unty Bookmarks                                  |                                         |                      | Ashtabula          |
| er Tools                                        | Tolero                                  | *                    |                    |
| nt                                              |                                         | andusky Lordin ofe   | velant             |
| urch                                            |                                         | Elyna -              |                    |
| te By Shape                                     | Findlay                                 |                      | Akron Yourgst      |
| Layer:                                          |                                         |                      | Allange            |
| Wells                                           | ition available.                        | Wooster              | Cantors Delth Real |
| Number:                                         | Lima                                    | Man gal              | 1420 r             |
| 34089259000000                                  | 1170 ff                                 |                      |                    |
| ipany Name:                                     |                                         | 101#                 | Weinte             |
| HOPEWELL OIL                                    | Sidney Delaw                            | are                  |                    |
| ie:                                             | <                                       |                      |                    |
| GRUBAUGH                                        | Piqua                                   | Newark               | K C Pareling       |
|                                                 | Springfield Colu                        | umuus Zanesville     | 1465               |
| Q Search                                        |                                         |                      |                    |
|                                                 | Dayton                                  | Lancaster            |                    |
|                                                 |                                         |                      |                    |
|                                                 | 1 The has                               |                      | ANT                |
| <b>O</b> TA                                     |                                         | Athens               | i                  |
| GAS                                             | 2 h chi                                 | licethe h            | Parkersburg        |
| Divison of Oil & Gas                            | nnati                                   |                      |                    |
| 2045 Morse Rd                                   | 1 Ling                                  | 1 stans              | The alle and       |
| Columbus, OH 43229                              |                                         | 11/2                 | a side Kolta Bran  |
| oilandgas@dnr.state.oh.us                       |                                         | JUL                  |                    |
| ODNR Oil & Gas Website                          |                                         | smouth Nitional Fore | WEST               |
|                                                 | 40km                                    | Salarde T            | VIR GINIA          |
| nload GIS Oil & Gas Well Data:                  | 30mi   ↓ 1:2311162 39.913746 -78.351746 | U- Huntington Cl     | narleston          |
|                                                 |                                         |                      |                    |

× +

# **Horizontal Wells Weekly Activity Reports**

**TOP RESOURCES** 

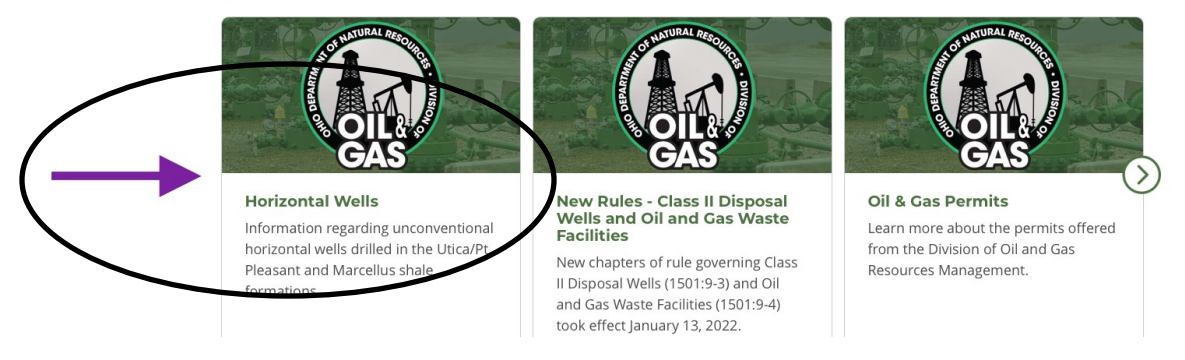

#### Horizontal Wells - Weekly Shale Activity Reports

Press the Horizontal Wells Tile

This will bring you to the main Shale Activity Reports page - toward the middle part of this page in green print you'll note 4 hyperlinks to different reports:

- the first will be for the current week's report of the Utica/Point Pleasant Shale permitting report
- the second will be for the consolidated list for Utica/Point Pleasant Shale permitting reports since the beginning of the play
- the third will be for the current week's report of the Marcellus permitting report
- and the fourth will be for the consolidate list for the Marcellus Shale permitting report since the beginning of the play

Shale Activity (Weekly reports as of September 3, 2022)

**General Information** 

Expand All Sections

Click here to download the weekly Utica/Point Pleasant Shale permitting report.

Click here to download the combined Utica/Point Pleasant Shale permitting report.

Click here to download the weekly Marcellus Shale permitting report.

Click here to download the combined Marcellus Shale permitting report.

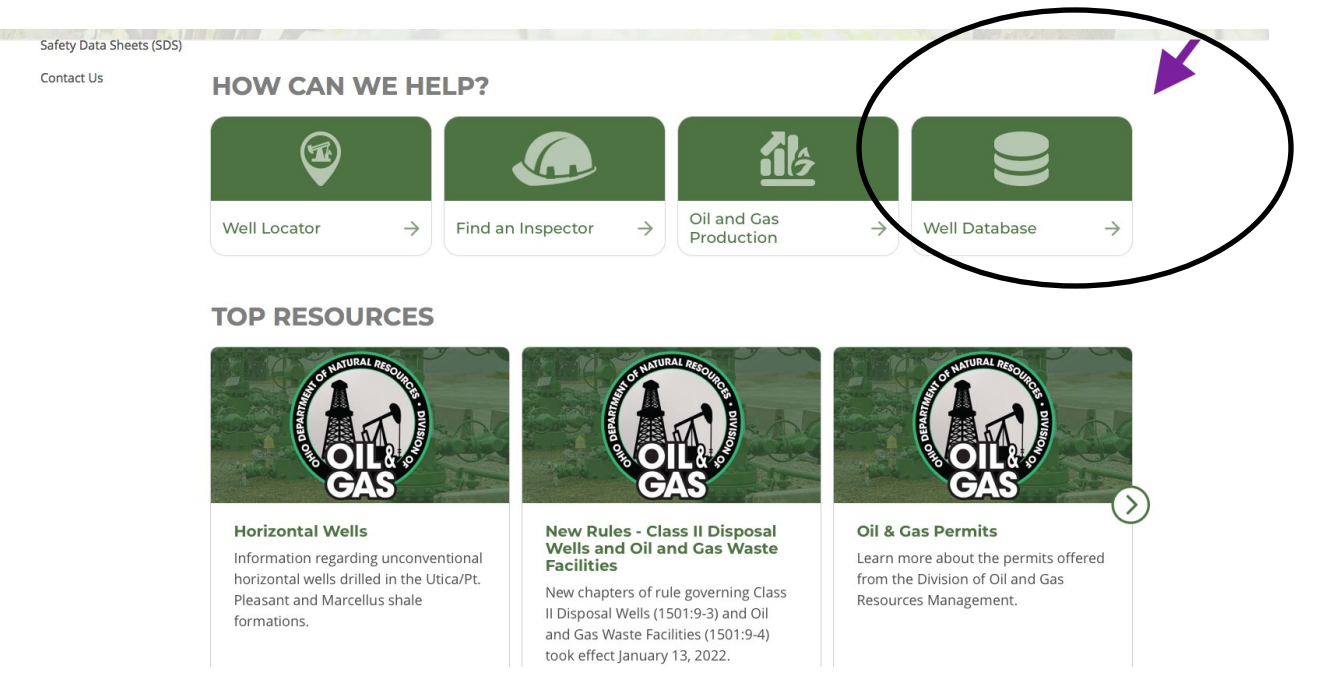

#### Well Database

Click the Well Data Base Tile

Click on the green Launch button found towards the top right corner of the page

LAUNCH 🗷 Online Database Search

This will bring you to a generic database search page - use the drop down menus under the Reports button on the top left hand corner of the page - enter the data that you have in the boxes provided to commence your search.

| ₫                                         | 0                                                              |                                                           |                                            |             |                               |       |
|-------------------------------------------|----------------------------------------------------------------|-----------------------------------------------------------|--------------------------------------------|-------------|-------------------------------|-------|
| Resources   Ohio.gov   Ohio Department of | Oil & Gas Well Database   Ohio Department of Natural Resources | Oil & Gas Well Database   Ohio Department of Natural Reso | ources                                     | Well Locato | or   Ohio Department of Natur | ral R |
|                                           |                                                                |                                                           |                                            |             |                               |       |
| Response Reports                          |                                                                |                                                           |                                            |             |                               |       |
| Completions                               |                                                                |                                                           | C                                          |             |                               |       |
| Corrections                               |                                                                | Completions                                               |                                            |             |                               |       |
| County Engineers                          |                                                                |                                                           | Search Parameters                          |             |                               |       |
| Permit and Plug List                      |                                                                | API Well Number                                           | exact                                      |             |                               |       |
|                                           |                                                                | Producing Formation                                       |                                            |             | ▼                             |       |
|                                           |                                                                | Operator Name                                             | containing                                 |             |                               |       |
|                                           |                                                                | County                                                    |                                            | -           |                               |       |
|                                           |                                                                | Township                                                  |                                            | •           |                               |       |
|                                           |                                                                | Permit Number                                             | exact                                      |             |                               |       |
|                                           |                                                                | Section Number                                            | equals                                     |             |                               |       |
|                                           |                                                                | Lot                                                       | containing                                 |             |                               |       |
|                                           |                                                                | Well Status                                               |                                            |             | •                             |       |
|                                           |                                                                | well Name                                                 | containing                                 | through     |                               |       |
|                                           |                                                                | Spud Date                                                 | start                                      | through end |                               |       |
|                                           |                                                                | Plug Date                                                 | start III                                  |             |                               |       |
|                                           |                                                                | Only th                                                   | ly the first 100 results will be displayed |             |                               |       |
|                                           |                                                                |                                                           |                                            |             |                               |       |
|                                           |                                                                |                                                           |                                            |             |                               |       |
|                                           |                                                                |                                                           |                                            |             |                               |       |
|                                           |                                                                |                                                           |                                            |             |                               |       |
|                                           |                                                                |                                                           |                                            |             |                               |       |
|                                           |                                                                |                                                           |                                            |             |                               |       |